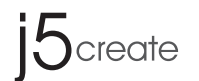

# **Wireless Display** HDMI<sup>™</sup> & USB<sup>™</sup> Extender JVAW50

English

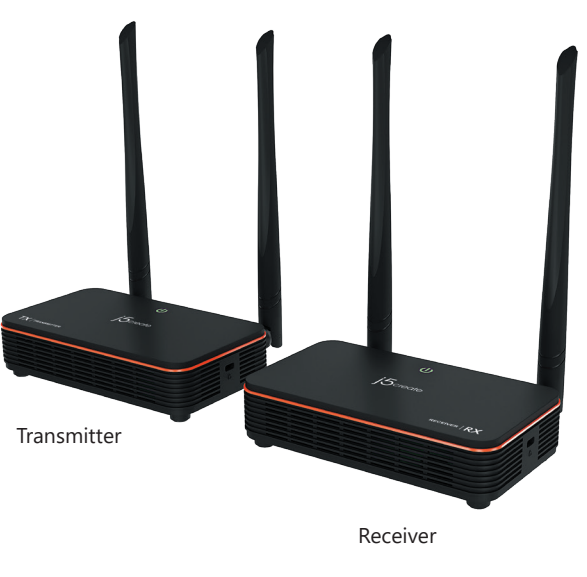

EN : Quick Installation Guide ES : Guía De Instalación Rápida FR : Guide D'installation Rapide DE:Kurzanleitung Für Installation **繁中文**:快速安裝手冊

NL : Snelle installatiegids PT : Guia de instalação rápida 日本語: クイックインストールガイド

**STOP!** you have any issues with this product, please try the instru-before returning the product.

# **TECHNICAL SUPPORT**

Customer Service : 888-988-0488 Technical Support : 888-689-4088 Email: service@j5create.com Service Hours : Mon. - Fri. 10:00 - 18:00 E.S.T Live Chat : www.j5create.com/livechat Support Ticket : tickets.j5create.com

SOPORTE TÉCNICO Número gratuito : +1-888-988-0488 Horario de atención : Lun-Vier. 10:00-18:00 U.S.A-E.S.T Email : service@j5create.com

# SUPPORT TECHNIQUE

Numéro gratuit : +1-888-988-0488 Heures d'ouverture : lun. - Ven. 10:00 - 18:00 U.S.A-E.S.T Email : service@j5create.com

# **TECHNISCHER SUPPORT**

Kostenloser Anruf bei : +1-888-988-0488 Sprechstunden : Mon. – Frei. 10.00-18.00 U.S.A-E.S.T E-mail : service@j5create.com

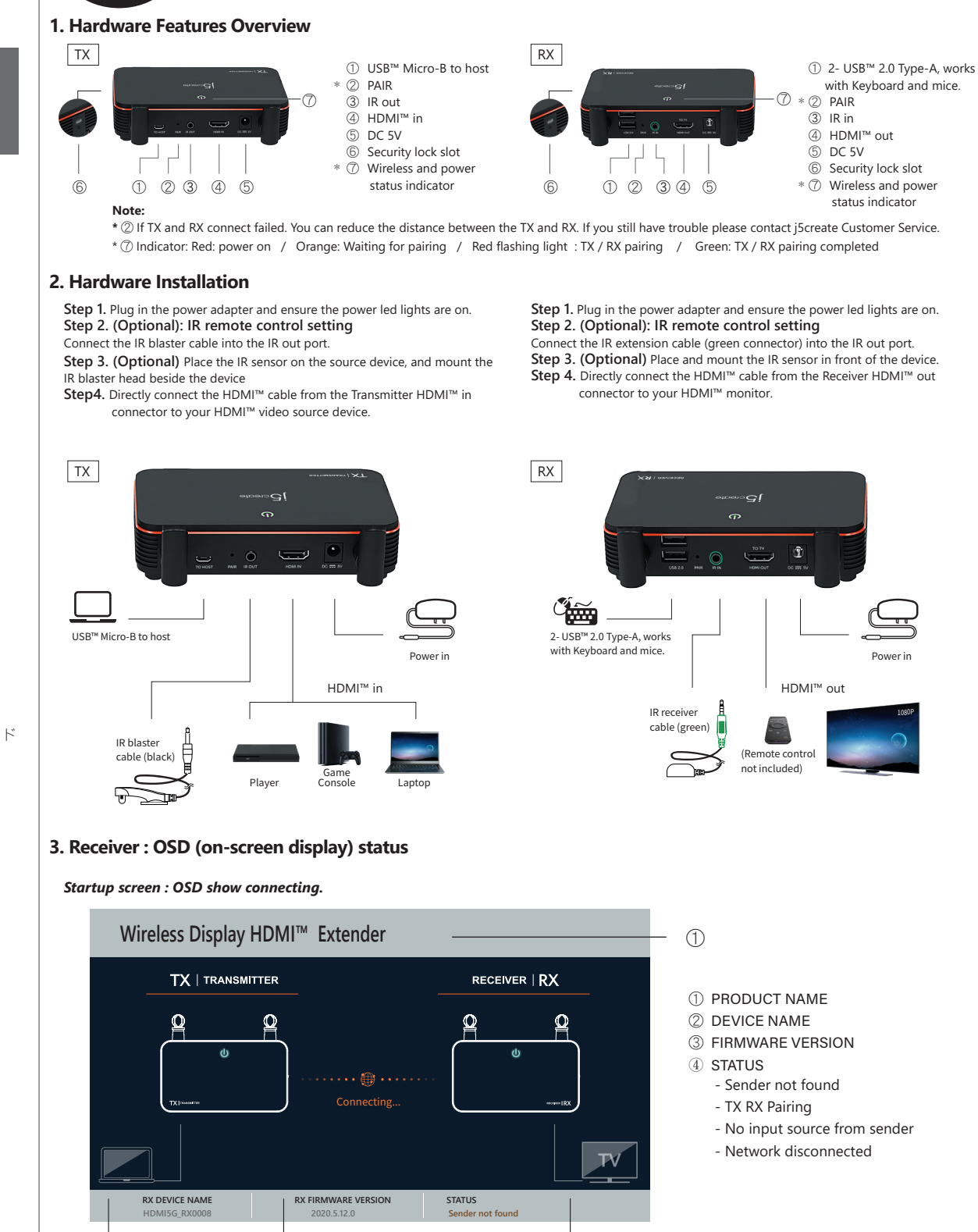

(Fig.1)

\_\_\_\_

# Network disconnected.

You can reduce the distance between the TX and RX. If you still have trouble. please contact j5create Customer Service.

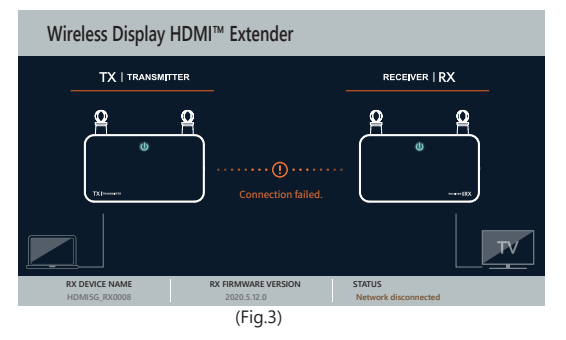

### 1. Información general de las características de hardware Micro-B a host USB<sup>™</sup> ② ASOCIAR ③ Salida de IR ④ Entrada HDMI<sup>n</sup> ⑤ 5 VCC ⑥ Ranura para bloqueo de seguridad \* ⑦ Indicador de estado 6 1 2 3 4 5 inalámbrico v de alimentación \*② Si la conexión de transmisión y recepción no funciona, puede reducir la distancia entre el transmisor y el receptor. Si sigue teniendo problemas, póngase en contacto con el Servicio de atención al cliente de j5create. 2. Instalación del hardware Paso 1. Enchufe el adaptador de alimentación y asegúrese de LED de alimentación estén encendidas. Paso 2. (Opcional): Configuración del mando a dist Conecte el cable del IR Blaster al puerto de salida de IR. Paso 3. (Opcional) Coloque el sensor de IR en el dispositi el cabezal del IR Blaster al lado del dispositivo Paso 4. Conecte directamente el cable HDMI<sup>™</sup> desde el conec

HDMI<sup>™</sup> del transmisor al dispositivo fuente de vídeo HDMI<sup>™</sup>.

Español

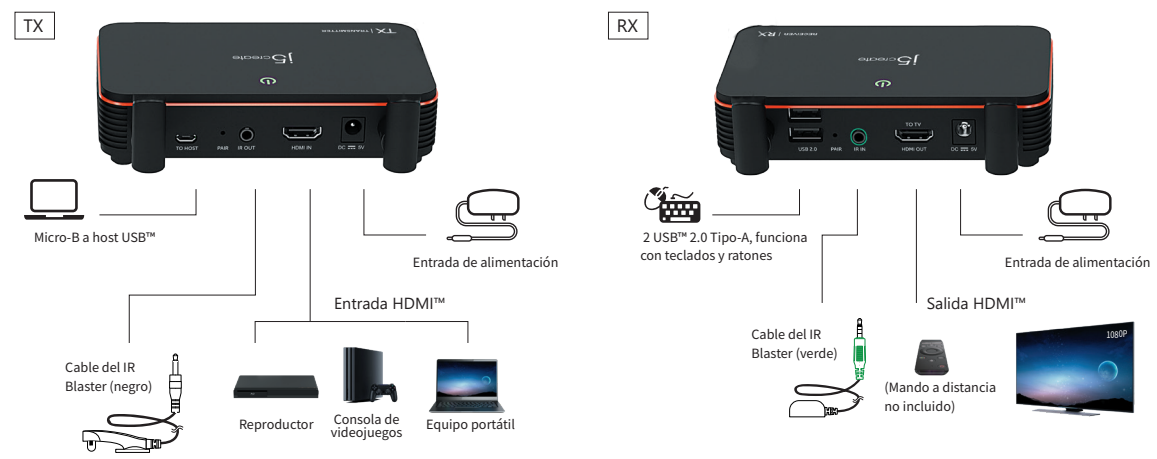

# 3. Receptor: Estado de los menús OSD (visualización en pantalla)

Pantalla de inicio: la pantalla OSD muestra la conexión.

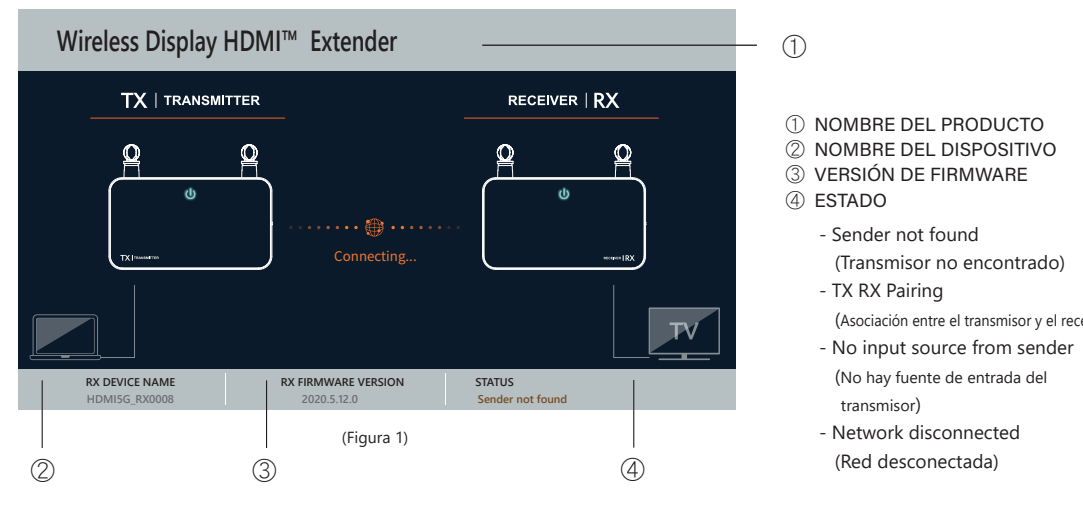

#### Si hay error en la conexión de dispositivos a través del puerto HDMI™

Compruebe el cable HDMI<sup>™</sup> o la señal procedente del dispositivo fuente

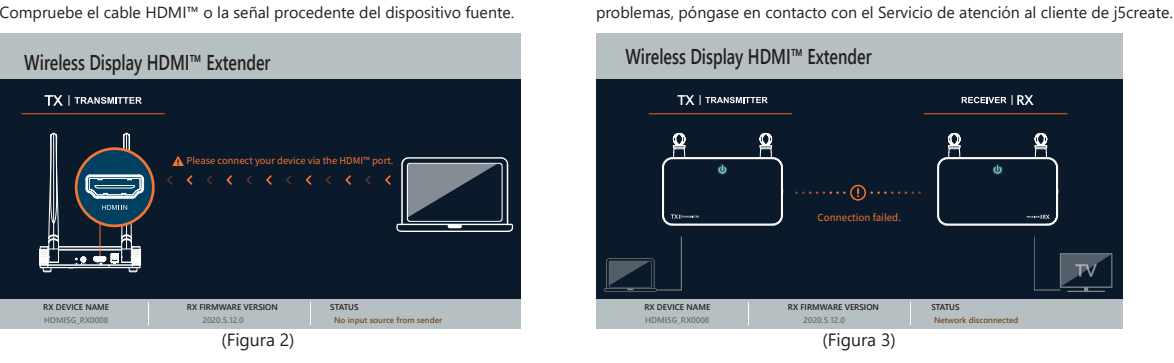

2

If connecting devices via HDMI<sup>™</sup> port fails:

Wireless Display HDMI<sup>™</sup> Extender

TX | TRANSMITTER

Please check your HDMI<sup>™</sup> cable or signal from your source device.

(Fig.2)

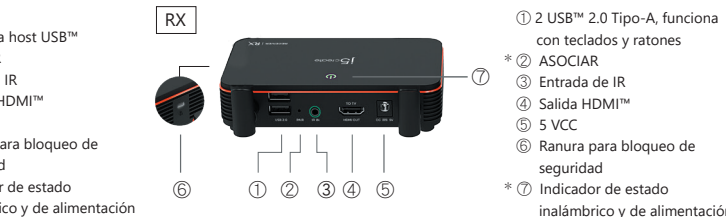

\* 🕐 Indicador: Rojo: Rojo: Rojo: encender / Naranja: esperando para asociarse / Luz roja intermitente: asociación entre el transmisor y el receptor / Verde: asociación entre el transmisor y el receptor completada

| e que las luces  | Paso 1. Enchufe el adaptador de alimentación y asegúrese de que las luces           |
|------------------|-------------------------------------------------------------------------------------|
|                  | LED de alimentación estén encendidas.                                               |
| tancia de IR     | Paso 2. (Opcional): Configuración del mando a distancia de IR                       |
|                  | Conecte alargador (conector verde) de IR al puerto de salida IR.                    |
| o fuente y monte | Paso 3. (Opcional) Coloque y monte el sensor de infrarrojos delante del             |
|                  | dispositivo.                                                                        |
| ctor de entrada  | Paso 4. Conecte directamente el cable HDMI <sup>™</sup> desde el conector de salida |
|                  | HDMI <sup>™</sup> del receptor al monitor HDMI <sup>™</sup> .                       |
|                  |                                                                                     |

(Transmisor no encontrado)

(No hay fuente de entrada del

(Red desconectada)

transmisor)

(Asociación entre el transmisor y el receptor)

# Red desconectada

# Français

### 1. Aperçu des connecteurs du matérie

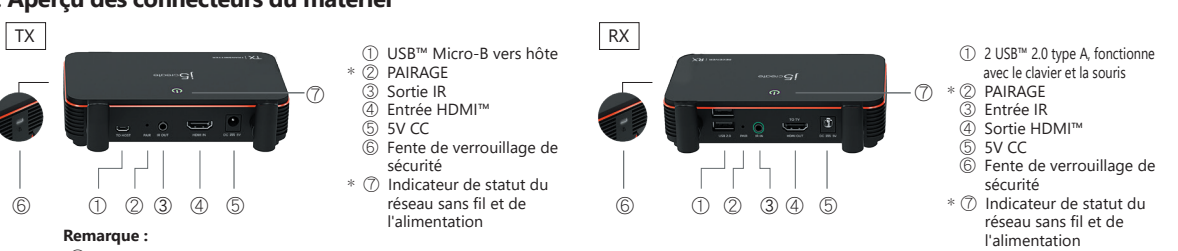

\*② Si la connexion entre TX et RX a échoué. Vous pouvez diminuer la distance entre le TX et le RX.

Si vous avez toujours des problèmes, veuillez contacter le service clientèle de j5create.

\*🕜 Indicateur : Rouge : allumé / Orange : Attente d'appairage / Lumière rouge clignotante : Appairage TX / RX / Vert : Appairage TX / RX terminé 2. Installation matérielle

nineux sont allumés.

HDMI<sup>™</sup> du récepteur à votre moniteur HDMI<sup>™</sup>.

# Étape 1. Branchez l'adaptateur secteur et assurez-vous que les voyants

lumineux sont allumés.

# Étape 2. (Optionnel) : Réglage de la télécommande IR

Branchez le câble du blaster IR dans le port de sortie IR. Étape 3. (Optionnel) Placez le capteur IR sur l'appareil source, et installez la

#### tête du blaster IR à côté de l'appareil. Étape 4. Connectez directement le câble HDMI™ du connecteur d'entrée

HDMI<sup>™</sup> de l'émetteur à votre appareil source vidéo HDMI<sup>™</sup>.

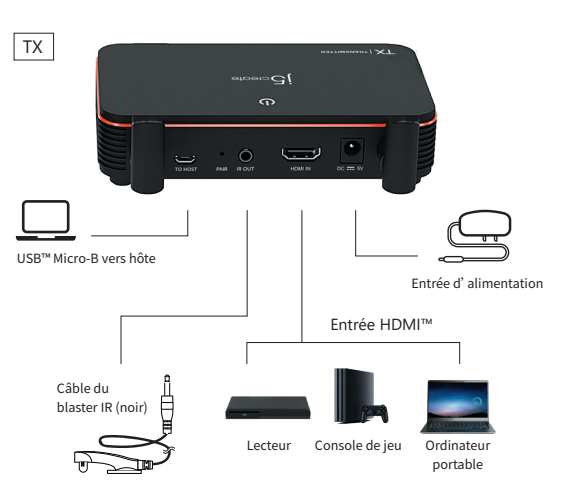

### 3. Récepteur : Statut de l'OSD (affichage à l'écran)

### Écran de démarrage : L'OSD indique la connexion

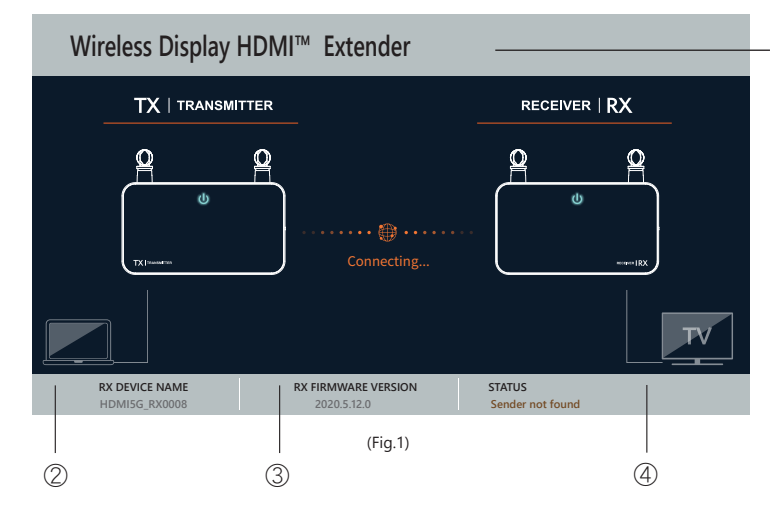

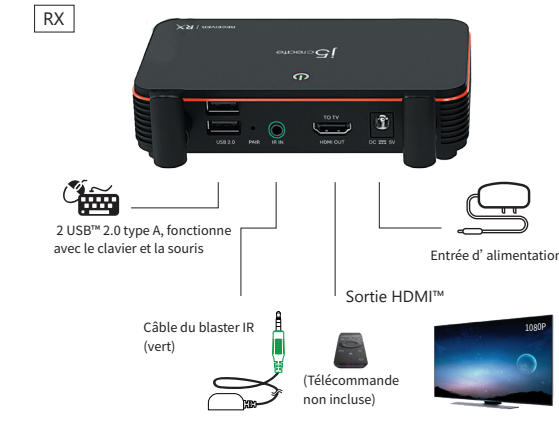

(1)

Étape 1. Branchez l'adaptateur secteur et assurez-vous que les voyants

Branchez le câble d'extension IR (connecteur vert) dans le port de sortie IR.

Étape 3. (Optionnel) Placez et installez le capteur IR devant l'appareil.

Étape 4. Connectez directement le câble HDMI<sup>™</sup> du connecteur de sortie

Étape 2. (Optionnel) : Réglage de la télécommande IR

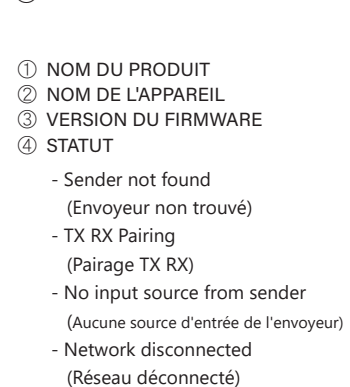

#### Réseau déconnecté

Vous pouvez diminuer la distance entre le TX et le RX. Si vous avez toujours des problèmes, veuillez contacter le service clientèle de j5create.

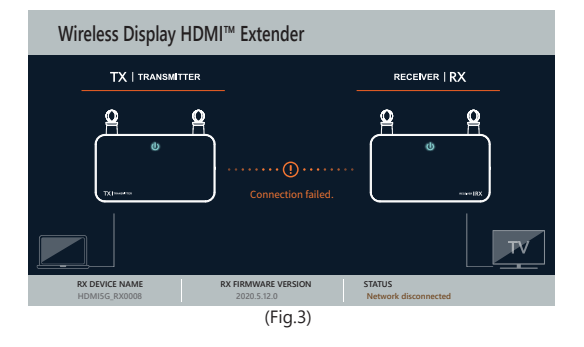

# Deutsch

# 1. Hardwarefunktionen im Überblick

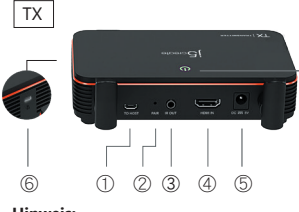

### 2. Hardwareinstallation

Schritt 1. Schließen Sie das Netzteil an und stellen Sie sicher, dass die LED-Betriebsanzeigen leuchten. Schritt 2. (Optional): IR-Fernbedienung einrichten Verbinden Sie das IR-Blaster-Kabel mit dem IR-Ausgang. Schritt 3. (Optional) Platzieren sie den IR-Sensor am Eingangsgerät und montieren Sie den IR-Blaster-Kopf neben dem Gerät. Schritt 4. Verbinden Sie das HDMI<sup>™</sup>-Kabel vom HDMI<sup>™</sup>-Eingang des Senders direkt mit Ihrem HDMI™-Videoeingangsgerät.

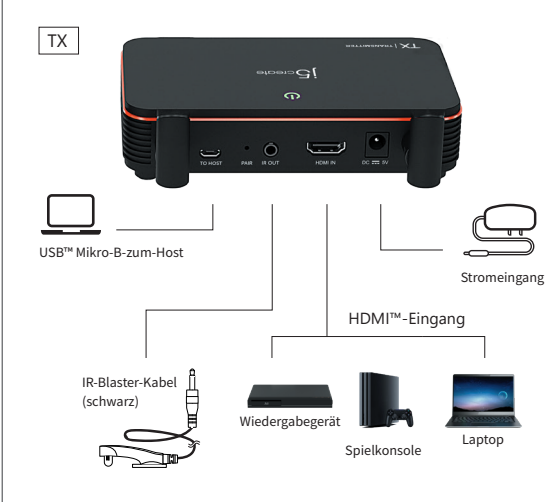

# 3. Empfänger: Status der Bildschirmanzeige

#### Startbildschirm: Verbindungsanzeige

Wireless Display HDMI<sup>™</sup> Extender TX | TRANSMITTER Q

### Falls die Verbindung von Geräten per HDMI™-Anschluss fehlschläat:

Bitte prüfen Sie Ihr HDMI<sup>™</sup>-Kabel oder Signal von Ihrem Eingangsgerät.

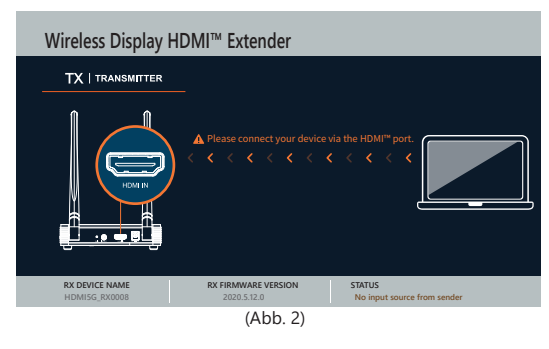

Si la connexion des appareils via le port HDMI<sup>™</sup> échoue : Puede reducir la distancia entre el transmisor y el receptor. Si sigue teniendo Veuillez vérifier votre câble HDMI<sup>™</sup> ou le signal provenant de l'appareil

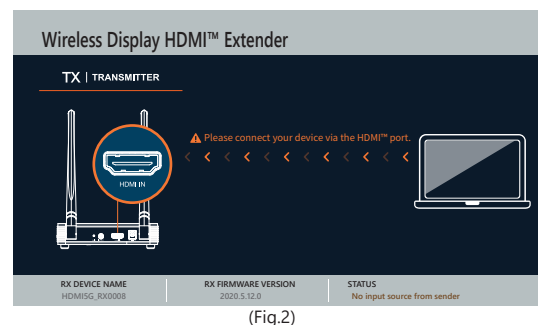

- USB<sup>™</sup> Mikro-B-zum-Host
- \* 2 Koppeln
- ③ IR-Ausgang ④ HDMI<sup>™</sup>-Eingang
- ⑤ 5 V Gleichspannung
- ⑥ Steckplatz für
- Sicherheitsschlos
- \* 🕜 WLAN- und
- Retriebsstatus-Anzeige
- \*② Falls TX- und RX-Verbindung fehlschlagen, können Sie die Entfernung zwischen TX und RX reduzieren.
- Falls weiterhin Probleme auftreten, wenden Sie sich bitte an den Kundendienst von j5create.

RX

С С

2 x USB™ 2.0 Typ A für Tastaturen

und Mäuse vorgesehen

\* 🕜 Anzeige: Rot: Gerät ist eingeschaltet / Orange: Kopplung wird abgewartet / Rot blinkendes Licht: TX- / RX-Kopplung / Grün: TX- / RX-Kopplung ist abgeschlossen

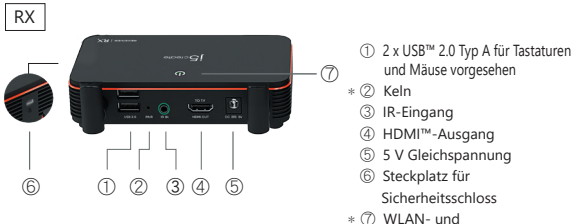

Betriebsstatus-Anzeige

LED-Betriebsanzeigen leuchten. Schritt 2. (Optional): IR-Fernbedienung einrichten Verbinden Sie das IR-Verlängerungskabel (grüner Anschluss) mit dem IR-Ausgang.

Schritt 1. Schließen Sie das Netzteil an und stellen Sie sicher, dass die

# Schritt 3. (Optional) Platzieren und montieren Sie den IR-Sensor vor dem Schritt 4. Verbinden Sie das HDMI<sup>™</sup>-Kabel vom HDMI<sup>™</sup>-Eingang des

Empfängers direkt mit Ihrem HDMI<sup>™</sup>-Monitor.

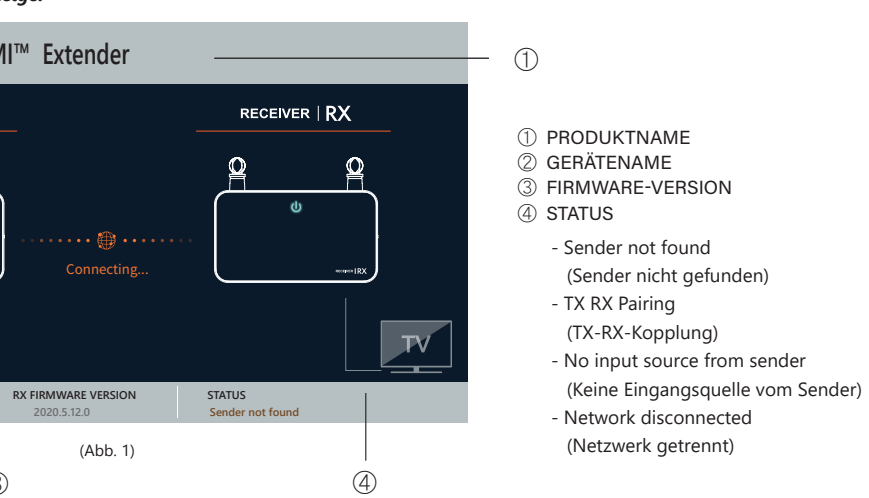

### Netzwerk aetrennt

Sie können die Entfernung zwischen TX und RX reduzieren. Falls weiterhin Probleme auftreten, wenden Sie sich bitte an den Kundendienst von i5create

Wireless Display HDMI<sup>™</sup> Extender (Abb 3)

HDMI<sup>™</sup>-Ausgan IR-Blaster-Ka (grün)

 $\sim$ 

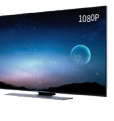

Stromeingang

# Nederlands

#### 1. Overzicht van hardwarefuncties ① USB<sup>™</sup> Micro-B naar host RX 2 USB<sup>™</sup> 2.0 Type-A, werkt ) KOPPELEN met toetsenbord en muizer KOPPELEN IR-uitgang HDMI<sup>™</sup>-ingang IR-ingang 4) HDMI<sup>™</sup>-uitgang 5 DC 5V (6) Sleuf voor veiligheidsslot 5 DC 5V \* ⑦ Draadloos en (6) Sleuf voor veiligheidsslop indicatielampje voor \* ⑦ Draadloos en 6 (1) (2) (3) (4) (5) 12345 indicatielampje voor voedingsstatus voedingsstatus

Opmerking:

\*② Als aansluiten van TX en RX is mislukt. U kunt de afstand tussen de TX en RX reduceren. Als u nog steeds problemen ondervindt, neem dan contact op

met klantenservice van j5create.

\* TIndicatielampje: Rood: inschakelen / Oranje: Wachten op koppelen / Rood knipperend lampje: Koppelen van TX / RX / Groen: Koppelen van TX / RX gereed 2. Hardware-installatie

RX

ampies branden

Stap 1. Sluit de voedingsadapter aan en zorg ervoor dat de LED-voeding-

Stap 2. (Optioneel): Instelling IR-afstandsbediening

Sluit de IR-blasterkabel aan op de IR-uitgang. Stap 3. (Optioneel) Plaats de IR-sensor op het bronapparaat, en monteer de

IR-blasterkop naast het apparaat Step 4. Sluit de HDMI™-kabel direct aan van de HDMI™-ingang van de zender ontvanger op uw HDMI™-monitor. op uw HDMI™-videobronapparaat.

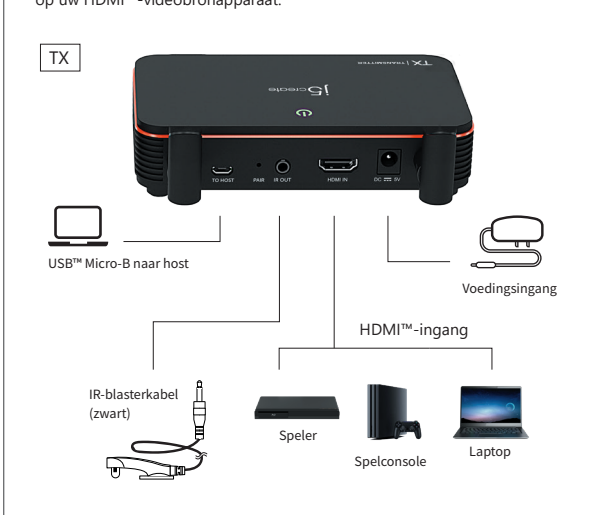

# 2 USB™ 2.0 Type-A, werkt met toetsenhord en muize Voedingsingang HDMI<sup>™</sup>-uitgang IR-Blaster-Kabe (grün)

Stap 1. Sluit de voedingsadapter aan en zorg ervoor dat de LED-voeding-

Stap 2. (Optioneel): Instelling IR-afstandsbediening

Sluit de IR-verlengkabel (groene connector) aan op de IR-uitgang.

Stap 3. (Optioneel) Plaats en monteer de IR-sensor voor het apparaat.

Stap 4. Sluit de HDMI<sup>™</sup>-kabel direct aan van de HDMI<sup>™</sup>-uitgang van de

3. Ontvanger. OSD-status

# **Opstartscherm: OSD toont verbinden**

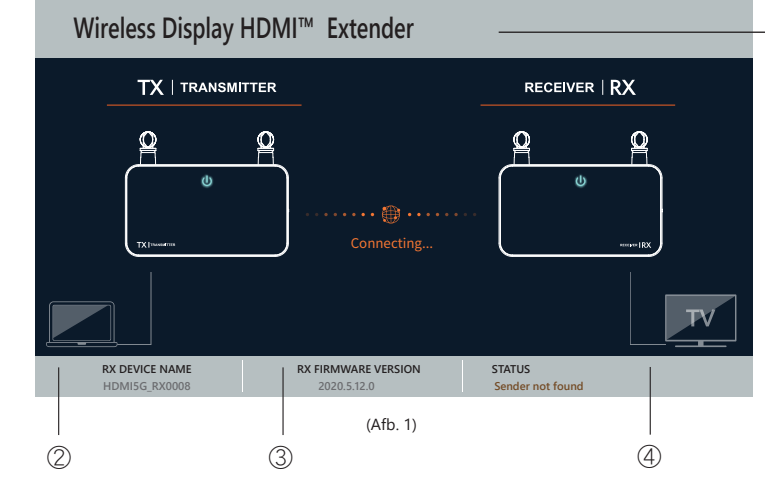

# - TX RX Pairing

STATUS

1) PRODUCTNAAM

APPARAATNAAM

FIRMWAREVERSIE

- Sender not found

(Koppelen van TX RX) - No input source from sender

(Afzender niet gevonden)

- (Geen ingangsbron van afzender) - Network disconnected
- (Verbinding met netwerk verbroken)

# Indien het aansluiten van apparaten via de HDMI™-poort

mislukt Controleer uw HDMI<sup>™</sup>-kabel of het signaal van uw bronapparaa

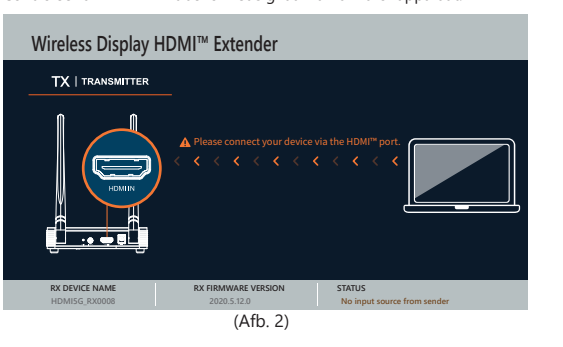

Verbinding met netwerk verbroken.

U kunt de afstand tussen de TX en RX reduceren. Als u nog steeds problemen ondervindt, neem dan contact op met klantenservice van j5create

# Wireless Display HDMI<sup>™</sup> Extender RECEIVER | RX (Afb 3)

# Português

# 1. Especificações de hardware

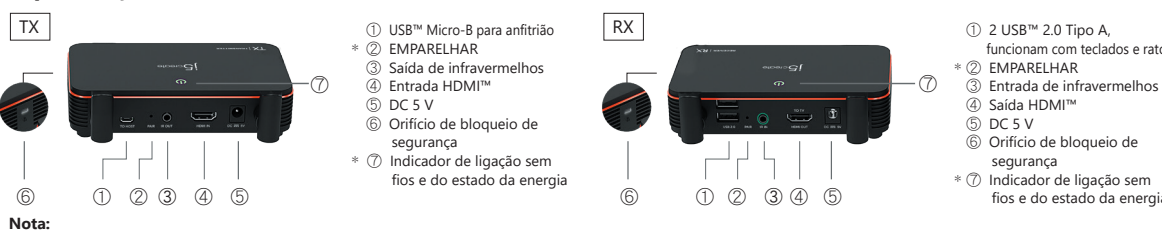

\*🖉 Se a ligação entre o TX e o RX falhar. Pode reduzir a distância entre o TX e o RX. Se o problema persistir, contacte o serviço de apoio ao cliente da j5create. 🕜 Indicador: Vermelho: ligado / Laranja: A aguardar emparelhamento / Luz vermelha intermitente: Emparelhamento TX / RX / Verde: Emparelhamento TX / RX

# 2. Instalação do hardware

Passo 1. Ligue o transformador e certifique-se de que as luzes led de energia Passo 1.Ligue o transformador e certifique-se de que as luzes led de energia estão acesas

Passo 2. (Opcional): Configuração do controlo remoto por nfravermelhos Lique o cabo transmissor de infravermelhos na porta de saída de

Passo 3. (Opcional) Coloque o sensor de infravermelhos no dispositivo e instale a cabeça do transmissor de infravermelhos ao lado do dispositivo Passo 4. Ligue diretamente o cabo HDMI<sup>™</sup> do conector de entrada do

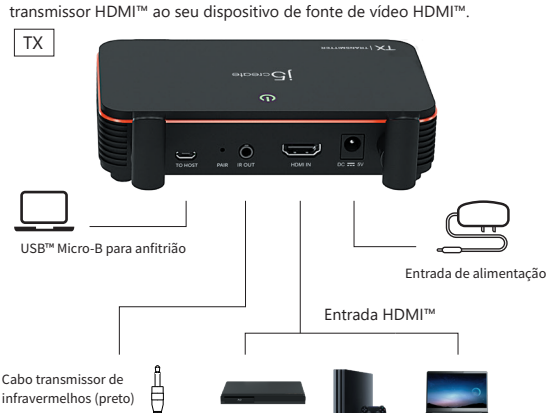

estão acesas Passo 2.(Opcional): Configuração do controlo remoto por infravermelhos

Lique o cabo de extensão de infravermelhos (conector verde) na porta de saída

Passo 3.(Opcional)Coloque e instale o sensor de infravermelhos à frente do

Passo 4. Ligue diretamente o cabo HDMI<sup>™</sup> do conector de saída do recetor

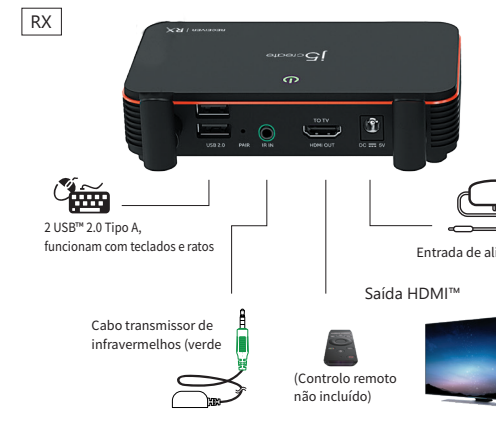

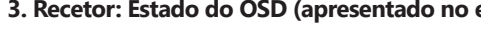

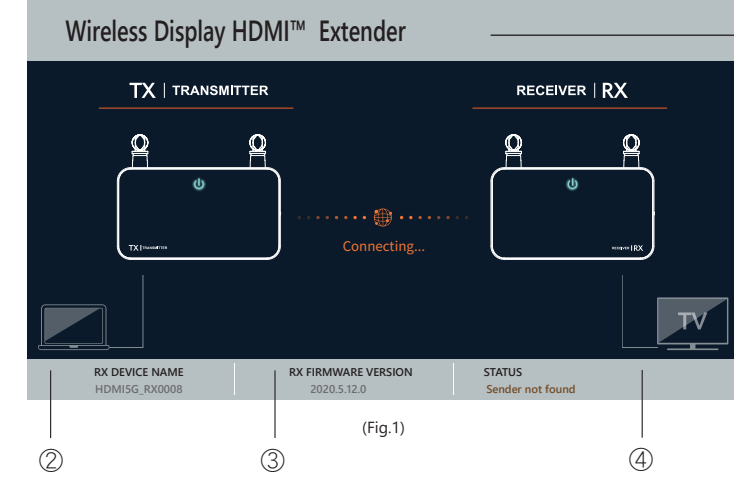

# ) NOME DO PRODUTO NOME DO DISPOSITIVO VERSÃO DO FIRMWARE

- ④ ESTADO
- Sender not found
- (Emissor não encontrado)
- TX RX Pairing
- (Emparelhamento entre TX e RX) No input source from sender (Nenhuma fonte de entrada do emissor) Network disconnected (Rede desligada)

### Se a ligação dos dispositivos através da porta HDMI™ falhar: Verifique o cabo HDMI<sup>™</sup> ou o sinal do seu dispositivo.

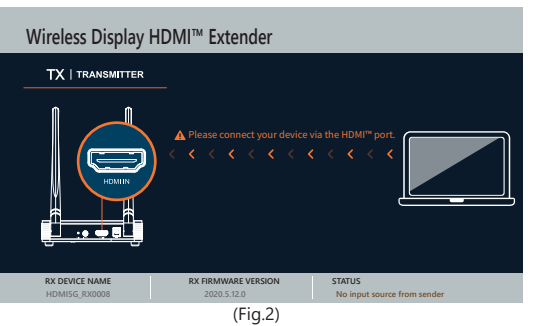

Rede desliaada.

Pode reduzir a distância entre o TX e o RX. Se o problema persistir, contacte o serviço de apoio ao cliente da j5create

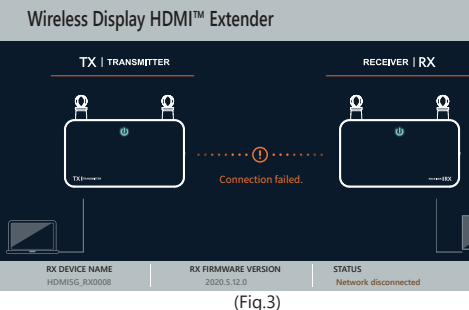

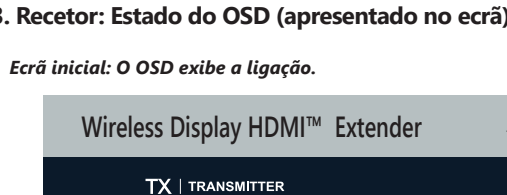

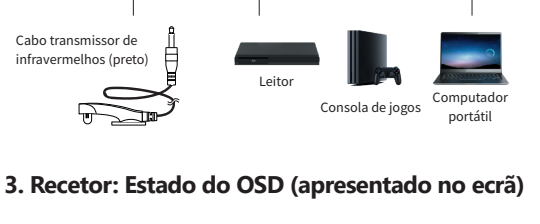

HDMI<sup>™</sup> ao seu monitor HDMI<sup>™</sup>.

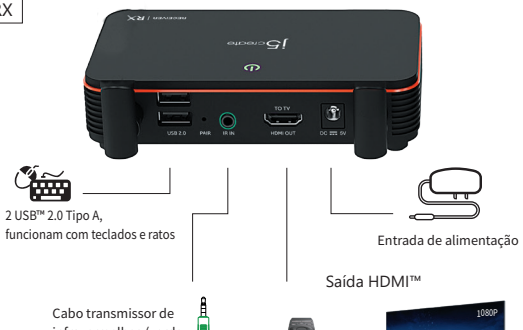

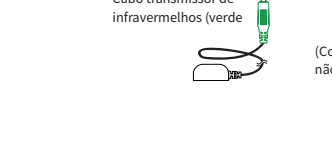

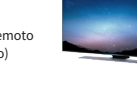

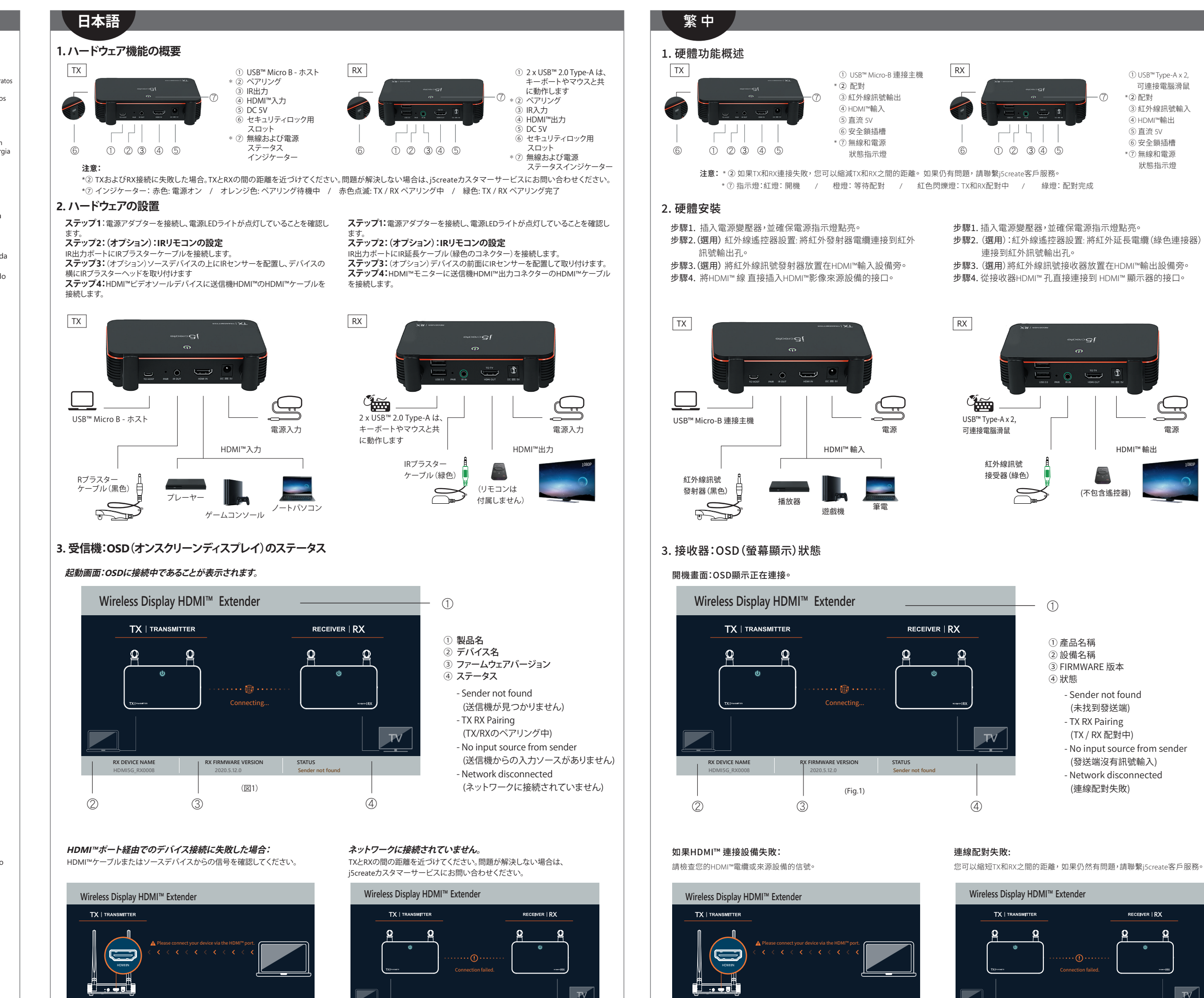

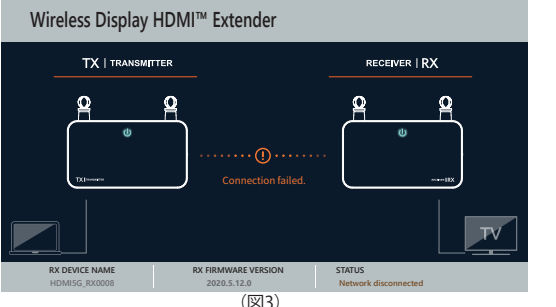

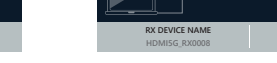

(Fia.2)

(Fig.3)

- ① USB™ Type-A x 可連接電腦滑鼠 \*(2) 配對
- (3) 紅外線訊號輸) ④ HDMI™輸出
- ⑤ 直流 5V
- ⑥ 安全鎖插槽
- \*⑦ 無線和電源
- 狀態指示燈

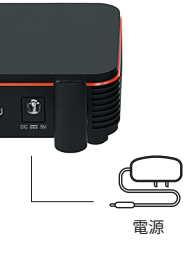

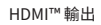

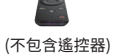

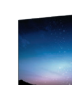

③ FIRMWARE 版本

- Sender not found (未找到發送端) - TX RX Pairing (TX / RX 配對中) - No input source from sender (發送端沒有訊號輸入) - Network disconnected (連線配對失敗)

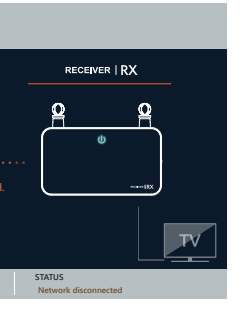

#### The User Manua

Contains detailed instruction reading the user manual.

#### Online Support

ease visit the iScreate website (www.iScreate.com) to find the latest software for your device. If you are st cing issues, you can submit a trouble ticket through our j5 web support. Your ticket will be

#### Telephone Support

- Please call us @ +1-889-689-4088 and one of our support technicians will be very ha stand behind our products and it is our goal to provide you with world class support. e Regulatory Compliance : FCC / CF / SMI / NCC e Reglas de Conformidad : FCC / CE / BSMI / NCC
- Regulatorische Erfüllung : FCC / CE / BSMI / NC
- Conformité réglementaire : FCC / CE / BSMI / NCC
- FCC ID: 2AD37JVAW53TX
- FCC ID: 2AD37JVAW53RX

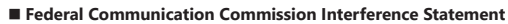

15 of the FCC Rules. These limits are designed to provide reasonable protection against harmful interference a residential installation. This equipment generates, uses and can radiate radio frequency energy and, if not nstalled and used in accordance with the instructions, may cause harmful interference to radio communicati However, there is no guarantee that interference will not occur in a particular installation. If this equipment doe cause harmful interference to radio or television reception, which can be determined by turning the equipment off and on, the user is encouraged to try to correct the interference by one or more of the following measure

( E FC 💩 🖌 🖄

- on and on, the user 5 encouraged to by to correct the intervence by one or more or the tohowing mes 6 Recrient or relocate the receiving antenna. Increase the separation between the equipment and receiver. Connect the equipment into an outlet on acticuit different from that to which the receiver is connecte Consult the dealer or an experienced radio/TV technician for help.

This device complies with Part 15 of the ECC Rules. Operation is subject to the following two, conditions: (1) is device complex writering to the rock whiles, operation is subject to the following two conductors (1) this vice may not cause harmful interference, and (2) this device must accept any interference received, including erference that may cause undesired operation.

This device and its antenna(s) must not be co-located or operating in conjunction with any other antenna of

Vou are cautioned that any changes or modifications to this product not explicitly approved by the manufact in writing could void the user's authority to operate the equipment and any assurances of Safety or Performance, and could result in violation of Part 15 of the FCC Rules.

#### FCC Radiation Exposure Statement

- This equipment complies with FCC radiation exposure limits set forth for an unc This equipment should be installed and operated with a minimun distance of 20 cm between the radiator and your body

### FCC-Erklärung zur Strahlenbelastung

- Dieses Gerät entspricht den FCC-Grenzwerten f
  ür Strahlung unkontrollierte Umgebung.
- Dieses Gerät sollte so installiert und betrieben werden, dass es eine Mindestentfernung von 20 cm zwischen d Kühler und Ihrem Körpe

#### Limited Warranty

Screate offers a limited 1-year waranty. User's wear & tear damage is not included. The user shall call or email Screate customer service with the defect information of the product and obtain a return authorization number. Jsers are responsible for one-way return freight cost and we will take care of one-way freight back. In order to obtain a return authorization number, users should have the following information handy when calling or emailing the service team:

(i) a copy of the original purchase invoice to verify your warranty ii) a product serial number

iii) a description of the problem

(iii) a description of the problem (iv) customer's name, address, and telephone number )Screate does not warrant that the operation of the product will be uninterrupted or error-free. jScreate is not responsible for damage arising from failure to follow instructions relating to the product's use. This warranty does not apply to: (a) consumable parts, unless damage has occurred due to a defect in materials or workmanship; (b cosmetic damage, including but not limited to scratches, dents, and broken plastic on ports; (c) damage caused b content changes, including out not indicated scatches, certia, sind other basis con ports, (c) damage caused use with non-Streate products (c) diamage caused by natural disasters; (e) damage caused by human misuse (lost, accident, abuse, misuse or other external causes); (f) damage caused by operating the product outside the permitted or intended uses described by [Screate; (g) damage caused by service (including upgrades and products of the product of the product of the produc expansions) performed by anyone who is not a representative of j5create or a j5create Authorized Service Provider; (h) a product or part that has been modified to alter functionality or capability without the written permission of j5create; or (i) if any j5create serial number on the product has been removed or defaced. If such situation occurs, j5create will calculate the cost of materials and repair for your reference. This warranty is given by j5create in lieu of any other warranties expressed or implied.

#### Limitation of Warranty

THIS WARRANTY GIVES YOU SPECIFIC LEGAL RIGHTS, AND YOU MAY HAVE OTHER RIGHTS THAT VARY FROM STATE TO STATE (OR BY COUNTRY OR PROVINCE). OTHER THAN AS PERMITTED BY LAW, JSCREATE DOES NOT EXCLUDE, LIMIT OR SUSPEND OTHER RIGHTS YOU MAY HAVE, INCLUDING THOSE THAT MAY ARISE FROM THE NONCONFORMITY OF A SALES CONTRACT, FOR A FULL UNDERSTANDING OF YOUR RIGHTS YOU SHOULD CONSU THE LAWS OF YOUR COUNTRY, PROVINCE OR STATE. TO THE EXTENT NOT PROHIBITED BY LAW IN YOUR STATE. PROVINCE JURISDICTION OR COUNTRY, THIS WARRANTY AND THE REMEDIES SET FORTH ARE EXCLUSIVE AND IN LIEU OF ALL OTHER WARRANTIES, REMEDIES AND CONDITIONS, WHETHER ORAL, WRITTEN, STATUTORY, EXPRE

JSCREATE'S RESPONSIBILITY FOR MALFUNCTIONS AND DEFECTS IN HARDWARE AND/OR SOFTWARE IS LIMITED TO REPAR OR REPLACEMENT AS SET FORTH IN THIS WARRANTY. JSCREATE'S LIABILITY DOES NOT EXTEND BEYOND THE REMEDIES PROVIDED FOR IN THIS LIMITED WARRANTY, AND JSCREATE DOES NOT ACCEPT LIABILITY FOR ONSEQUENTIAL OR INCIDENTAL DAMAGES, FOR THIRD-PARTY CLAIMS AGAINST YOU FOR DAMAGES, FOR PRODUCTS NOT BEING AVAILABLE FOR USE OR FOR LOST OR DAMAGED DATA OR SOFTWARE ISCREATE DOES NOT RRANT THAT THE OPERATION OF ANY J5CREATE PRODUCT WILL BE UNINTERRUPTED OR ERROR FREE.

JSCREATES LIABILITY IN ANY SITUATION WILL BE NO MORE THAN THE AMOUNT YOU PAID FOR THE SPECIFIC PRODUCT THAT IS THE SUBJECT OF A CLAIM. THIS IS THE MAXIMUM AMOUNT FOR WHICH WE ARE RESPONSIBLE. EXCEPT FOR THE EXPRESS WARRANTIES CONTAINED IN THIS WARRANTY AND TO THE EXTENT NOT PROHIBITED BY LAW, J5CREATE DISCLAIMS ALL OTHER WARRANTIES AND CONDITIONS, EXPRESS OR IMPLIED, STATUTORY OR OTHERWISE, INCLUDING WITHOUT LIMITATION, WARRANTIES OF MERCHANTABILITY, MERCHANTABLE QUAL ND FITNESS FOR A PARTICULAR PURPOSE AND WARRANTIES AND CONDITIONS AGAINST HIDDEN OR LATEN DEFECTS. SOME STATES, PROVINCES, JURISDICTIONS OR COUNTRIES DO NOT ALLOW DISCLAIMERS OF IMPLIED WARRANTIES AND CONDITIONS, SO THIS DISCLAIMER MAY NOT APPLY TO YOU.

TO THE EXTENT SUCH WARRANTIES AND CONDITIONS CANNOT BE DISCLAIMED UNDER THE LAWS OF THE UNITED STATES, CANADA (AND ITS PROVINCES) OR OTHERWISE, J5CREATE LIMITS THE DURATION AND REMEDIES OF SUCH WARRANTIES AND CONDITIONS TO THE DURATION OF THIS EXPRESS LIMITED WARRANTY AND, AT JSCREATE'S OPTION, REPAIR OR REPLACEMENT SERVICES. SOME STATES, PROVINCES, JURISDICTIONS OR COUNTRIES MAY NO ALLOW LIMITATIONS ON HOW LONG AN IMPLIED WARRANTY OR CONDITION MAY LAST, SO THE LIMITATION DESCRIBED ABOVE MAY NOT APPLY TO YOU.

NO WARRANTIES OR CONDITIONS, WHETHER EXPRESS OR IMPLIED, WILL APPLY AFTER THE LIMITED WARRANTY PERIOD HAS EXPIRED. SOME STATES, PROVINCES, JURISDICTIONS OR COUNTRIES DO NOT ALLOW LIMITATIONS ON HOW LONG AN IMPLIED WARRANTY OR CONDITION LASTS, SO THIS LIMITATION MAY NOT APPLY TO YOU.

Y SUPPORT ONLY APPLIES WHEN THE COVERED PRODUCT IS LOCATED WITHIN THE COUNTRY IN WHI ISCREATE ORIGINALLY SOLD THE SYSTEM, AS REFLECTED IN JSCREATE'S RECORDS. IF YOU NEED SUPPORT FOR THE PRODUCT OUTSIDE OF THE COUNTRY OF ORIGIN (FOR EXAMPLE, WHILE TRAVELING, OR IF THE SYSTEM HAS BEEN RELOCATED TO A NEW COUNTRY). THEN J5CREATE MAY OFFER YOU OTHER SUPPORT OPTIONS FOR AN ADDITIONAL CHARGE.

For more information please visit our website at http://www.j5create.com Copyright© 2020 j5create. All rights note mormalized process various website at http://www.joceancom.cop/ingites\_coordisate evered. All traden pares are registered trademarks of their respective owners. Features and spe change without notice. Product may not be exactly as shown in the diagrams.

HDMI is a trademark of HDMI Licensing Administrator. Inc., its affiliates or its respective owners, registered or used i many jurisdictions worldwide. Bluetooth is a trademark of Bluetooth SIG, Inc., its affiliates or its respective owners, registered or used in many jurisdictions worldwide. Other trademarks and trade names may be used in this document t refer to either the entities claiming the marks and/or names or their products and are the property of their respective owners. All company, product and service names used are for identification purposes only. Use of these names, logos and brands does not imply endorsement. We disclaim any interest in the marks of others